# Introduction

The ArgoKee is an extremely user-friendly and powerful Keyboard Display Unit (KDU), which supports ARGOX label printers and performs the "standalone operation". ArgoKee's high compatibility with other printer programming languages makes it so versatile and economic substantially. Bundled with it is the powerful label design software - ArgoBar, which allows any of Windows users download desired form from PC within minutes.

With its ergonomically designed Notebook PC keypad, ArgoKee makes your work of data key-in become easy and delightful. To facilitate the standalone operation, it can also be connected to a barcode scanner for data input.

# Unpacking and Inspection

- a. ArgoKee KDU
- b. User's manual
- c. RS-232 serial cable(To connect Argokee & PC)
- d. RS-232 serial cable (To connect Argokee & Argox Printer)(black)
- e. Scanner adapter
- f. Power adapter

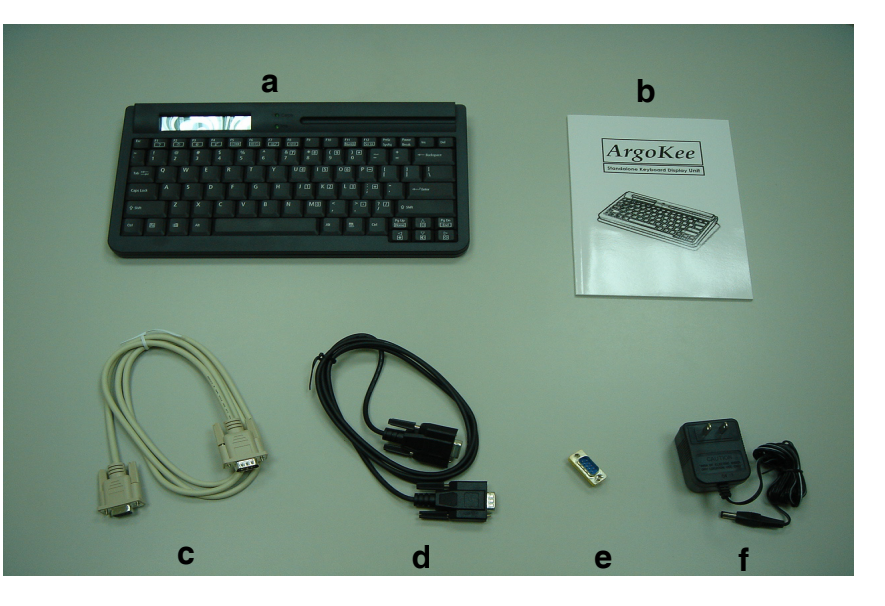

#### Notes:

- 1. Black serial cable (Item g) is only for connecting ARGOX printers and Argokee. It is NOT for other applications.
- 2. In standalone operation, it is not necessary to plug with power adapter as Argokee can be powered by ARGOX barcode printers through black serial cable (item g) directly.

# Keyboard Overview

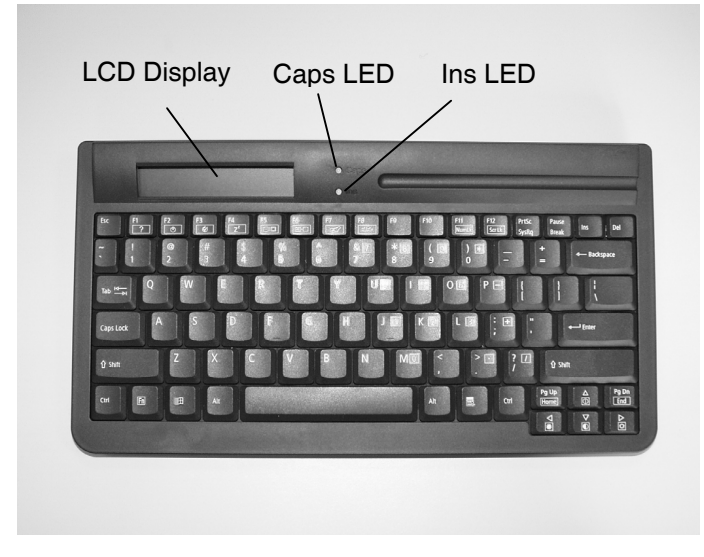

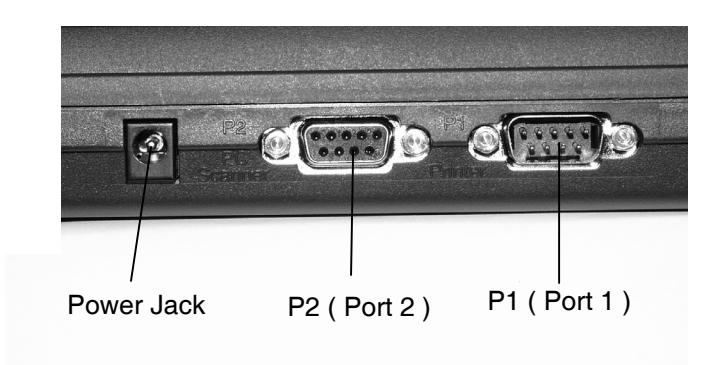

# RS232 pin assignment

P1 (port 1) - connect to printer

| Pin number | Definition | Direction     |
|------------|------------|---------------|
| 2          | RD         | Input         |
| 3          | TD         | Output        |
| 5          | GND        | Signal ground |
| 9          | VCC        | +5V (input)   |

P2 (port 2) – connect to host (PC) or barcode scanner

| Pin number | Definition | Direction     |
|------------|------------|---------------|
| 2          | RD         | Input         |
| 3          | TD         | Output        |
| 5          | GND        | Signal ground |
| 9          | VCC        | +5V (output)  |

#### Notes:

1. ArgoKee can be powered by other devices(like Argox Printer) through the pin 9 of P1 without Power Adapter. On the other hand the pin 9 of P2 could power other devices too(like Argox Barcode scanner).

2. Both P1 and P2 are designed with same flow control-Xon/Xoff.

# ArgoKee Set-up

- 1. Connecting to the power adapter
  - 1.1 After ArgoKee is powered by external adapter,

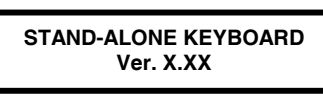

will be shown on LCD and accompanied by beep-beep sound.

1.2 After few seconds, the ArgoKee will enter "standby mode" and LCD will display:

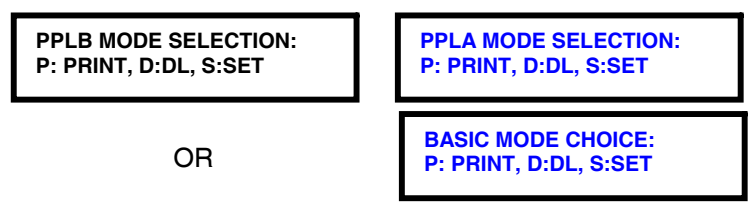

Press "P" to print out a FORM or BASIC program. Press "D" to download a FORM or BASIC program to printer. Press "S" to enter Configuration Setting mode.

# 2. Set up configuration

- 2.1 Password setting
  - a. Press "S" to enter Configuration Setting mode. If password has been set, LCD will display:

# PLS. ENTER PASSWORD

- b. Enter the password (MAX. 10 char.) set before then press "Enter".
- c. If the password was input correctly, LCD will show:

#### PASSWORD ACCEPTED!

d. If the password was recognized as error,LCD will show:

PASSWORD REJECTED!

Note:

Password verification will be bypassed if password was not set.

e. Press "Pg Dn" or "Pg Up" till

PASSWORD SETTING? [ENTER]/[YES]

is shown on LCD.

Then Press "Enter" for setting password.

NEW PASSWORD SETTING

- f. Edit your password in the above screen. Then press "Enter" to confirm your setting.
- g. Continue to perform other settings or press "Esc" for returning standby mode.
- 2.2 PC port baud rate setting
  - a. Press "S" to enter Configuration Setting mode(enter password if necessary).

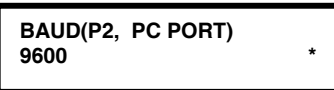

- b. Press " Up arrow " or " Down arrow " key to select the proper baud rate.
- c. Press " Enter " key to confirm your selection (There will be sign \* to show your selection).

- d. Continue to perform other settings or press "Esc" for returning standby mode.
- 2.3 Printer port baud rate setting
  - a. In Configuration Setting mode, press "Pg Up" or "Pg Dn" till .

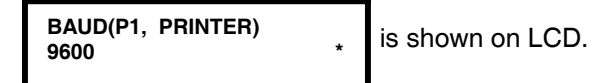

- b. Press " Up arrow " or " Down arrow " key to select the proper baud rate. Then press " Enter " key to confirm your selection.
- c. Continue to perform other settings or press "Esc" for returning standby mode.
- 2.4 Key Tone setting
  - a. In Configuration Setting mode, press "Pg Dn" or "Pg Up" till.

Key Tone : Enable \*

is shown on LCD.

- b. Press "Up arrow" and "Down arrow" key to select key tone options.
- c. Press " Enter " key to confirm your selection.
- d. Continue to perform other settings or press "Esc" for returning standby mode.
- 2.5 Scan Option setting
  - a. In Configuration Setting mode, press "Pg Up" or "Pg Dn" till.

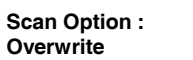

is shown on LCD.

- b. Press "Up arrow" and "Down arrow" key to select either "Overwrite" or "Clear & Overwrite" while data is entered by barcode scanner.
- c. Press " Enter " key to confirm your selection.
- d. Continue to perform other settings or press "Esc" for returning standby mode.
- 2.6 Print Code setting Refer to the section 2 in Appendix I.
- Emulation setting There are three emulations – PPLA, PPLB and BASIC you can select.
  - a. In Configuration Setting mode, press "Pg Up" or "Pg Dn" key till.

EMULATION : PPLB \* is sho

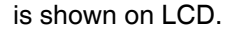

- b. Press "Up arrow" and "Down arrow" key to select the emulation modes, PPLA, PPLB or BASIC.
- c. Press " Enter " key to confirm your selection.
- d. Continue to perform other settings or press "Esc" for returning standby mode.
- Note: The emulation mode ( PPLA, PPLB ) of ArgoKee must be consistent with the emulation in your printer, or your printer will not follow the form sent from ArgoKee.

- 2.8 Flash memory setting
  - a. In Configuration Setting mode, press "Pg Up" or "Pg Dn" key till.

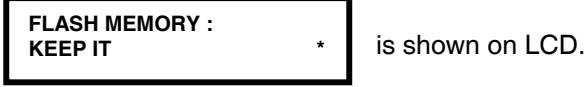

- Press "Up arrow" or "Down arrow" key to select either "KEEP IT" or " Clean It After Exit".
- c. Press " Enter " key to confirm your selection.
- d. Continue to perform other settings or press "Esc" for returning standby mode.

#### Note:

Once " Clean it After Exit" selection has been choose and " ESC" has been pressed all stored forms will be cleaned.

# 3. Connecting Host (PC) and ArgoKee

- 3.1 Before using ArgoKee to perform standalone operation, firstly connect it with a host (PC) - just connect the male end of RS-232 cable(item d, Gray) to P2 (port 2) of the ArgoKee and the other end of the cable to the "Com port" of your host (PC).
- 3.2 After the connection is completed, you may follow paragraph OPERATION to generate a "form" on your host (PC) and then download it to ArgoKee.
- 4. Connect to Printer (to get the labels printed out from printer)
  - 4.1 After the form is generated from host (PC) and stored into ArgoKee, you could disconnect RS-232 cable from ArgoKee.

- 4.2 Link the female end of RS-232 cable(item g, Black) to P1 (port 1) of ArgoKee and the other end of the cable to the printer.
- 4.3 Having completed the connection, refer to paragraph OPERATION to get label output from printer.

# 5. Connect to Scanner

(input data by using Barcode Scanner)

- 5.1 The P2 (port 2) of ArgoKee enables data input through Barcode Scanner then get label output from printer.
- 5.2 To use the barcode scanner for data input, just connect the RS-232 cable of your barcode scanner to the P2 (port 2) of ArgoKee. (Check your barcode scanner cable to see if you need the "scanner adapter" to make proper connection.)

#### Note:

Normally, the RS-232 interface of barcode scanner can be connected to ArgoKee with the "scanner adapter"; however, if your barcode scanner has communication problem (incorrect pin assignment) to ArgoKee, then you might need a special converter to fit the interface of P2 (port 2).

a. The converter needs 2 male 9-pin connectors.

b. The pin connection should be:

| C1 pin  | C2 pin  |
|---------|---------|
| 2 TD    | 2 RD    |
| 3 RD    | 3 TD    |
| 5 (GND) | 5 (GND) |

c. The barcode scanner should meet following configuration:

| Baud Rate should be consistent with the setting in  |  |  |
|-----------------------------------------------------|--|--|
| Argokee( 9600 bps is recommended )                  |  |  |
| Non parity,8 data bit, 1 stop bit                   |  |  |
| Scan mode should set as "data" + <cr><lf></lf></cr> |  |  |

# Operation

1.Generate a form for "standalone operation"

Since the ArgoKee supports both PPLA and PPLB language, you can generate a "printing command form" by sending either of these two language commands. Or you can generate the "printing command form" from bundled software- ArgoBar. (Refer to ARGOX "Programming Manual" to prepare printing commands)

1.1 Example by using PPLB emulation (the default setting) FS"PRICE" q812 Q600,24 Ν V0,10,N,"MODEL ?" V1,10,N,"PCS ?" V2,10,N,"PRICE ?" C0,12,N,+1,"PART NO. ?" S6 D8 ΖT A60,300,0,4,1,1,N,"P/N:" A410,300,0,4,1,1,N,"MODEL:" A60,430,0,4,1,1,N,"PCS:" A410,430,0,4,1,1,N,"PRICE: \$" A150,300,0,4,1,1,N,C0 A510,290,0,5,1,1,N,V0 A150,420,0,5,1,1,N,V1 A540,430,0,4,1,1,N,V2 X30,50,20,750,520 LO30,250,720,10 LO30,380,720,10 LO385,250,10,250

# B220,90,0,1,3,5,100,B,C0

#### FE

1.2 Example by using PPLA emulation

Since the PPLA didn't support standalone operation completely, hereunder we provide some additional "definition"s, which may be helpful for user to implement the new solution.

a. Variable definition
"V\_Message.."
Where \_\_ is a two-digit number from 00 to 99 for the variable ID.
The maximum character count is 20.

b. Variable reference
[ standard text or barcode command ]@V\_\_\_\_
Where \_\_\_ is a two digit number variable ID
e.g.
131100001200100@V00

c. Counter definition
"C\_Message.."[+,-]val
Where \_\_ is a two-digit number from 00 to 99 for the counter ID.
The maximum character count is 20.
[+,-] stands for '+' or '-' symbol.
val is the step value for the counter.

d. Counter reference [ standard text or barcode command ]@C\_\_\_\_ Where \_\_\_ is a two digit counter ID e.g. 12110000200100@C00

f. Count-by-amount(^) and Quantity command(Q)

If the ^ and Q commands exist at the form, the keyboard will no talk with user about the label set and copy count. That is because they are fixed. Example A - with ^ and Q command

READER form format

^ c0100
 ^ L
 "C00Counter ?"-01
 121100000200100@C00
 121100000200300@C00This is fixed data
 "V00Variable ?"
 131100001200100@V00
 141100001200050@V00
 ^02
 Q0004
 E
 sAREADER

Example B - without ^ and Q command

General form format

^ c0100

L
 "C00Counter ?"+10
 121100000200100@C00
 121100000200200@C00
 121100000200500This is fixed data1
 "V00Variable ?"

131100001200100@V00 141100001200050@V00 E sAother\_fm

1.3 Example by using ArgoBar

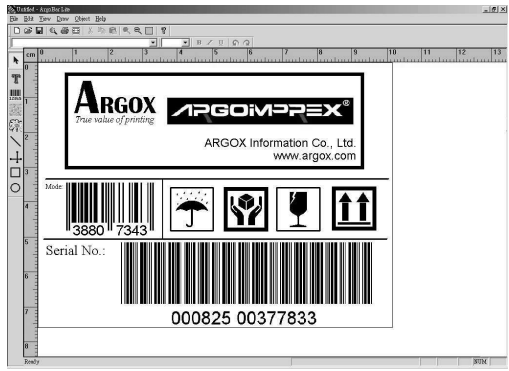

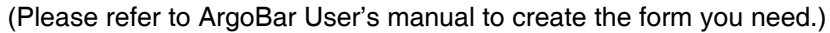

# 2. Download the form

2.1 Under PPLA or PPLB emulation – Press "D" key on ArgoKee after the printing command form is well prepared on host (PC), , then the LCD will display:

LOADING FORM . . . (HOST ==> K/BOARD)

2.2 Next send your "printing command form" from host(PC); after 10 seconds, the LCD will display next message to confirm that the form has been saved.

#### SAVING DATA . . . (INTO FLASH MEMORY)

- 2.3 If you are using the ArgoBar software, first prepare the desired form (Refer to ArgoBar manual).
- 2.4 Same procedure as 2.1; first press the "D" key on ArgoKee, then send the printing command from ArgoBar for "form downloading".(Refer to "Working with Standalone ArgoKee" of ArgoBar manual)
- 2.5 You might store different forms into the ArgoKee by giving them different "form names", so that when you want to print out those forms, they can be easily identified.

# 3.Select the form for printing

3.1 First press the "P" key, at the moment, the LCD will display:

#### FORM SELECTION: (form name)

- 3.2 There are two ways to select the desired form.
- 3.3 You can press " space " bar and then type the form name directly to select the form.
- 3.4 Or you can press "Up arrow" key or "Down arrow" key to select your desire form.
- 3.5 Press the "Enter" key and follow the LCD instruction to key in various data you need then print out the labels.
- 3.6 Instead of key in the data through "keypad",you can also input the data by using the barcode scanner which is already connected to the ArgoKee.

### Note:

Once the keyboard is connected to printer, do not shut down the printer as it may cause the graphics or forms lost.

# **Specifications**

| Keypad type<br>Keypad No. | Standard Notebook PC keypad<br>85 keys          |
|---------------------------|-------------------------------------------------|
| Software support          | Windows labeling design software - Argobar      |
| Display                   | 20x2 LCD display, 2x LED display                |
| Interface                 | P1 (port 1), male Dsub, 4800~38400 baud rate    |
|                           | P2 (port 2), female Dsub, 4800~38400 baud rate  |
| Memory                    | 256K Flash, 128K available for form data        |
|                           | storage 256K Ram                                |
| Compatibility             | PPLA                                            |
|                           | PPLB                                            |
|                           | Basic Program                                   |
| Firmware control          | PC downloadable                                 |
| Power source              | 110/220V <u>+</u> 10% power adapter, 7.5V/400mA |
| Measurement               | W 165 x D 301 x H 35 mm                         |
| Weight                    | 490g                                            |
| Operating temperature     | 40°F ~ 104°F (5°C~ 40°C)                        |
| Storage temperature       | –4°F ∼ 140°F (-20°C ∼ 60°C)                     |
| Humidity                  | 10% ~ 95% no-condensing                         |

# Appendix I: Special Characters

# 1. How to key in these special characters?

Special characters can be entered when the pre-loaded form (PPLA or PPLB) or BASIC program invokes user to key in characters. For entering a special character, firstly key in the character (e.g. L to £, a to á, A to Ä) similar to this special character, then simultaneously press Alt key and the accessory symbol in the special character (e.g. ^ to Â, - to £, " to Ä ...) to completely enter a special character. The ways for entering all the individually special characters are:

### Monetary sign → €, £, ¥

There are 2 ways to enter the alternative monetary sign.

- 1. Press (ALT)+(\$)+(Shift) simultaneously for entering the alternative monetary signs, cycled with \$, €, ¥ and £.
- 2. € → Enter C, then simultaneously press "ALT"&"="
   £ → Enter L, then simultaneously press "ALT"&"-"
  - $\downarrow \rightarrow$  Enter Y, then simultaneously press "ALT" & - $\downarrow \rightarrow$  Enter Y, then simultaneously press "ALT" & -

### Other special characters

- ã Enter (a), then simultaneously press (Alt) & (~`) & (Shift)
- â Enter (a), then simultaneously press (Alt) & (^ 6) & (Shift)
- $\hat{a}$  Enter (a), then simultaneously press (Alt) & (~`)
- ä Enter (a), then simultaneously press (Alt) & (" ') & (Shift)
- å Enter (a), then simultaneously press (Alt) & (> .)
- á Enter (a), then simultaneously press (Alt) & ("') & (shift)
- <u>a</u> Enter (a), then simultaneously press (Alt) & (\_ -) & (shift)
- æ Enter (a), then simultaneously press (Alt) & (e)
- ê Enter (e), then simultaneously press (Alt) & (^ 6) & (shift)
- è Enter (e), then simultaneously press (Alt) & (~`)
- ë Enter (e), then simultaneously press (Alt) & ("') & (shift)
- $\acute{e}$  Enter (e), then simultaneously press (Alt) & ("')
- $\tilde{\mathbf{n}}$  Enter (n), then simultaneously press (Alt) & (~`)& (shift)
- $\hat{o}$  Enter (o), then simultaneously press (Alt) & (^ 6)& (shift)

ö Enter (o), then simultaneously press (Alt) & (" ')& (shift) Enter (o), then simultaneously press (Alt) &  $(\sim)$ ò 6 Enter (o), then simultaneously press (Alt) & (" ') **û** Enter (u), then simultaneously press (Alt) & (^ 6)& (shift)  $\hat{\mathbf{u}}$  Enter (u), then simultaneously press (Alt) & (~ `) ü Enter (u), then simultaneously press (Alt) & (" ' )& (shift)  $\hat{\mathbf{u}}$  Enter (u), then simultaneously press (Alt) & (" ')  $\tilde{A}$  Enter (A), then simultaneously press (Alt) & (~`)& (shift)  $\hat{\mathbf{A}}$  Enter (A), then simultaneously press (Alt) & (^ 6)& (shift) Ä Enter (A), then simultaneously press (Alt) & (" ')& (shift) Æ Enter (A), then simultaneously press (Alt) & (E) É Enter (E), then simultaneously press (Alt) & ("')  $\tilde{N}$  Enter (N), then simultaneously press (Alt) & (~`)& (shift)  $\tilde{O}$  Enter (O), then simultaneously press (Alt) & (~`)& (shift) Ö Enter (O), then simultaneously press (Alt) & (" ' )& (shift) Î Enter (I), then simultaneously press (Alt) & (^ 6)& (shift) Ì Enter (I), then simultaneously press (Alt) &  $(\sim)$ Ï Enter (I), then simultaneously press (Alt) & (" ')& (shift)  $\tilde{U}$  Enter (U), then simultaneously press (Alt) & ("') & (shift)

# 2. How to set "Print-Code" of "special character"?

Since the Print-Code corresponding to the special character might vary from printer to printer, ArgoKee allows user to redefine the Print-Code for each special character. The procedure to redefine the "Print-Code" of special character listed as followings,

- 1. In standby mode, Press "S" to enter Configuration Setting mode (enter password if necessary).
- 2. Scroll to "EDIT <PRINT CODE>?" with "Pg Up" or "Pg Dn" Key.
- 3. Press "Enter" key edit new " Print-Code".
- 4. Use the < Up Arrow > or < Down Arrow > to scroll the special characters. In the other way, the ALT-combined key also can be applied to select the special character for editing Print-Code.
- 5. If the special character shown on CHARACTER field is the character you want to edit, please press "Enter" key. Then you can edit any expected Hexadecimal (0x00~0xff) for the Print-Code corresponding to this special character.
- 6. Press "Enter" key for confirming this Print-Code.

- 7. Repeat procedure from item <4> to <6> till all the Print-Code for special characters are set well as your expectations.
- 8. Once All the Print-Code for special Alphabet have been edited OK, You should press "ESC" key to leave for the stand-by mode and save all the Print-Code, which you edited, into NVRAM.
- 3. Default "Print-Code" for special characters

| € =0x24        | £=0x9c | ¥=0xbe |        |         |                |
|----------------|--------|--------|--------|---------|----------------|
| ã =0xc6        | â=0x83 | à=0x85 | ä=0x84 | å =0x86 | á=0xa0         |
| <u>a</u> =0xa6 | æ=0x91 |        |        |         |                |
| ê=0x88         | è=0x8a | ë=0x89 | é=0x82 |         |                |
| ñ =0xa4        |        |        |        |         |                |
| õ=0xe4         | ô=0x93 | ò=0x95 | ö=0x94 | ó=0xa2  | <u>o</u> =0xa7 |
| û=0x96         | ù=0x97 | ü=0x81 | ú=0xa3 |         |                |
| Ã=0xc7         | Å=0xb6 | Ä=0x8e | Æ=0x92 |         |                |
| É =0x90        | Ñ=0xa5 |        |        |         |                |
| Õ =0xe5        | Ö=0x99 |        |        |         |                |
| Î=0x8c         | Ì=0x8d | Ϊ=0x8b |        |         |                |
| Ũ =0x9a        |        |        |        |         |                |

# **Appendix II: ARGOX BASIC**

# 1. Commands of ARGOX BASIC

| ■ #Basic   | ■#GRAPHIC         |
|------------|-------------------|
| ■ REM      | ■PRINT(CHRTAB ;,) |
| ■END       | ■PRINTF           |
| ■LET       | ■TABULATION       |
| ■PRECISE   | ■GOTO             |
| ■INPUT     | ■IFTHENELSE       |
| ■READ,DATA | ■FORTOSTEP        |
| ■RESTORE   | ■NEXT             |
| ■TERMINAL  |                   |

#### 1.1 Fundamental Rules of ARGOX BASIC

- Each BASIC command must appear on a separate line. ( except "IF THEN ELSE ", "FOR TO STEP" ) ( ": " mark for separate command is not allowed )
- A statement can't exceed 100 characters (80 characters after BASIC Command ).
- A statement must start with a Line Number. It is a positive integer.
- Every Line Number must be unique in this Basic Program.
- The Line number must be in an ascending order.
- Each Line Number shall be followed by a BASIC command.
- You may use blank space to increase the readability of the program.

- An individual BASIC size should not exceed 1024 \* 20 bytes.
- The total size of GRAPHIC data should not be more than 1024\* 40 bytes.
- The Max. Lines in a BASIC program shall not exceed 500 lines.
- The Max. Var. numbers in a BASIC program shall not exceed 50.

#### 1.2. #BASIC

The NAME statement must be the 1<sup>st</sup> statement in the BASIC program to identify the name for this BASIC program.

Syntax:

### **#BASIC "TEST BASIC"**

"TEST BASIC" is the NAME of this program.

1.3 #GRAPHIC #GRAPHIC "GRAPHIC NAME " is the prefix for Graphic Object .

#### Syntax: #GRAPHIC "GRAPHIC NAME"+ GRAPHIC data

The string within quotation marks is the object NAME for this subsequent graphic data. And there should be no additional data between the quotation mark (right side) and the GRAPHIC data. In other word, the control code such as CR or LF must NOT be inserted between the quotation mark (right side) and GRAPHIC data.

#### 1.4 REM

The content of the line following REM is not for execution and as such should be ignored. REM is used purely to enhance the documentation aspect of a program.

### Syntax

Line Number REM ????????

#### 1.5 END

Whenever END is used, it must be the last line. Any statement after the END is irrelevant to the interpreter.

### Syntax

Line Number END

# Svntax:

Line number LET (*variable name*)=(Constants or Variables or expression).

# Example:

 100
 LET
 PartsName\$ = P-IV

 110
 LET
 UnitPrice = 200

 120
 LET
 Qty= 10

 130
 LET
 Total = UnitPrice \* Qty \* (1+0.05)

# 1.7 PRECISE

PRECISE statement is applied to specify the digit number after **Decimal Point** while performing the Arithmetic calculation.

### Syntax

Line Number PRECISE N

The N in PRECISE statement is to define the digit number after Decimal Point. The default value for N is 2.

### 1.8 INPUT Statement

INPUT statement will wait for the user to key in the Var. value. By the way, while INPUT statement being executing, user can press " ESC key " to abort running BASIC program.

#### Syntax

Line number INPUT "PROMPT 1", Variable 1, "POMPT 2 ", Variable 2......

### Example

### 100 INPUT A,B

When this command is executed, ArgoxBasic will print "=?" on standard output device ( In ArgoKee, this is LCD) and wait to read in a number from the standard input device(In ArgoKee, this is ArgoKee itself). The variable A will be set to this value. After the ENTER KEY ( on ArgoKee ) pressed, another " = ?" is printed and variable B is set to the value of the next number read from the input device.

#### 120 INPUT "WHAT IS THE WEIGHT", A, "AND SIZE", B

This is the same as the above command , except that the prompt "=?" is replaced by "WHAT IS THE WEIGHT?" and the second "=?" is replaced by "AND SIZE?".

#### 1.9 READ-DATA Statement

The LET and INPUT statement have certain limitations. By a LET statement we can assign one value for each variable and if we have to get 10 values for 10 variables we have to use 10 statements with LET. Also if a value is assigned through a LET statement its value can be changed only by replacing that assignment statement with another assignment statement. If there is a large amount of data to be processed, it is inconvenient to key in the entire data during the execution of the program. In such cases, READ statements are found useful. READ statements will always have a DATA statement along with it.

#### Syntax

Line number READ Variable, List.... Line number DATA Constant, List....

#### Example of a READ....DATA Statement

- 1 REM PROGRAM EXPLAINING READ....DATA STATEMENT
- 5 READ X2,Y,Z1,K
- 9 READ A,B3, C4, L
- 22 DATA 8,9,13,15,16,51,30,92
- 30 END

When the machine encounters the line number 5 with the READ statement followed by the variables X2,Y,Z1,K it will collect from the DATA statements the values for these variables in the same order. A one-on-one correspondence exists in the READ-DATA statement, i.e. X2=8, Y=9, Z1=13, K=15.

In the next READ statement in line number 9 we have four more variables A,B3,C4,L.These values will follow in the same order and oneon-one correspondence after the earlier READ variables values. They will be A=16, B3=51, C4=30, L=92.

Since all the values in the DATA here are exhausted, another i.e. third, READ statement cannot be used until another DATA statement is included or more DATA is included in the above DATA list in line number 22. A DATA statement can be anywhere in the program but must be someplace before the END statement. It is a normal practice to keep all DATA statements together at the end of the program before END statement so that in case you want to alter any data at the end, it will be very easy.

#### 1.10 DATA BLOCK

The BASIC incorporates the contents of all the DATA statements into one single data block. When the READ statement are executed a pointer moves along with data block starting from the first element:

#### Example

- 1 READ X1, Y1, Z1
- 7 READ N, M, L, K
- 12 READ A
- 19 READ X,Y
- 24 DATA 122
- 26 DATA-35,49, -101
- 28 DATA -691,81
- 30 DATA 8,10.-5,5
- 40 END

#### DATA BLOCK

| Value | Pointer | Variable |
|-------|---------|----------|
| 122   | <       | X1       |
| -35   | <       | Y1       |
| 49    | <       | Z1       |
| -101  | <       | N        |
| -691  | <       | М        |
| 81    | <       | L        |
| 8     | <       | К        |
| 10    | <       | А        |
| -5    | <       | х        |
| 5     | <       | Y        |

Now look at the following examples wherein all the programs do exactly the same work.

| (a) | 10<br>20<br>30<br>40                    | DATA "RAMA","DELHI",100,200,300<br>READ A\$,B\$,A, B, C<br><br>                  |
|-----|-----------------------------------------|----------------------------------------------------------------------------------|
|     | 80                                      | END                                                                              |
| (b) | 10<br>20<br>30<br>40<br>60<br>70<br>100 | READ A\$,B\$<br>READ A,B,C<br><br>DATA "RAMA","DELHI"<br>DATA 100,200,300<br>END |

| (c) | 10 | DATA "RAMA","DELHI" |
|-----|----|---------------------|
| • • |    |                     |

- **DATA 100** 20
- 30 **DATA 200**
- 40 **DATA 300**
- 50 READ A\$.B\$
- 60 READ A.B.C ---------
- 100 END

**READ A\$** (d) 10 READ B\$,A,B,C 20 30 DATA "RAMA" DATA "DELHI" 40 DATA 100,200,300 50

- - -
- 100 END

In all the above cases, A\$ is assigned the value RAMA and B\$ is assigned the value DELHI. All the numeric variables A,B,C are assigned the values 100.200.300 respectively.

#### 1.11 RESTORE

The RESTORE statement will reset the pointer to the first value of the DATA statement regardless of the current position of the pointer.

### **Syntax**

| Line number RESTORE    | → Reset the reading pointer for both numeric and string Var. |
|------------------------|--------------------------------------------------------------|
| Line number RESTORE \$ | $\rightarrow$ Reset the reading pointer for string Var.      |
| Line number RESTORE *  | $\rightarrow$ Reset the reading pointer for numeric Var.     |

### Example

# 10 RESTORE

The RESTORE statements may be used anywhere in the program, of course, before the END statement. The following example will clearly illustrates the use of RESTORE statement

- READ X.Y 10
- 20 DATA 10,12,-7,,3.2, "PANKAJ"

RESTORE 30 READ A, B, C, D, N\$ 40 50 END

When the statement number 10 is executed, the variables X and Y are assigned the values of 10 and 12, the position of the pointer at this stage is shown below:

10 12 3.2 "PANKAJ" -7 ↑ (Pointer)

(Position of pointer before the execution of RESTORE statement) When the statement 30 RESTORE is executed, the pointer is brought back to the first data value of data statement as shown below:

12 10 -7 3.2 "PANKAJ"

# $\uparrow$ (Pointer)

Now, the execution of the statement number 40 against the value to A.B.C.D and N\$ will be as shown below:

| B 12<br>C -7<br>D 3.2 | A   | 10     |
|-----------------------|-----|--------|
| C -7<br>D 3.2         | В   | 12     |
| D 3.2                 | C   | -7     |
|                       | D   | 3.2    |
| ΝΦ ΡΑΝΚΛ              | N\$ | PANKAJ |

The RESTORE statement can be used in the following forms also:

Statement number RESTORE \* and Statement number RESTORE \$

If the key word RESTORE is followed by asterisk (\*), then only numeric pointer is reset as shown in the previous example. However, if the key word RESTORE is followed by a dollar sign (\$), then only string pointer is reset to the first string data. The simultaneous use of both asterisk (\*) and dollar sign (\$) will not be allowed.

For example, if a BASIC program contains the following statements,

10 READ A,B,N\$,M\$

20 . . . . . . .

| 30 |                                                |
|----|------------------------------------------------|
| 40 | RESTORE *                                      |
| 50 | READ P,Q,A\$,B\$                               |
| 60 |                                                |
| 70 |                                                |
| 80 | DATA 5,8,"DINESH",UPMA",10,12,"RAJESH","SANJU" |
| ۵n | END                                            |

When the statement 10 is executed, A, B are assigned values 5 and 8 whereas the variables N\$ and M\$ are assigned the values DINESH and UPMA respectively. The execution of statement 40, restores the numeric pointer to the first numeric value in the DATA statement i.e. to the value 5. The execution of the statement 50, assigns the value 5.8, RAJESH and SANJU respectively to the variable P,Q,A\$ and B\$. The values DINESH and UPMA shall be ignored. Similarly, the execution of RESTORE\$ can also be shown by taking similar examples.

#### Consider another example

- 10 READ A, B, N\$, M\$
- 20 **RESTORE \$**
- 30 READ P.Q.A\$.B\$
- 40 DATA 5.8. "DINESH". "UPMA". 10.12. "RAJESH". SANJU"
- 50 END

Here, the statement RESTORE\$ is used. The values assigned to the variable A,B,N\$ and M\$ are as same as the previous example. However, when statement 20 is executed, the string pointer is reset to the first string data namely "DINESH." The execution of the statement 30 would assign the values 10 and 12 to the variables P and Q and then the pointer moves back-ward to assign the values DINESH and UPMA to the variables A\$ and B\$

### 1.12 PRINT

PRINT Statement will pass all the information within the quotation (") to Printer via the serial port on ArgoKee. The Variables (content) in PRINT statement are also transparently sent to Printer. In other word, it means any information in the PRINT statement will be faithfully sent to Printer without any modifications.

This strategy would maintain Argox Basic Interpreter to be independent of any specific Printer Language. By the way, the BASIC Interpreter will not append LF+CR automatically, after all the data in the PRINT statement have been sent to PRINTER. If you want to append CR or LF in this statement, the PRINT statement must manually tails with CHR\$(10,13).

Line number PRINT (Variable) separator (variable) separator or item..... The separation may be comma (.) or semicolon (:) (Refer to 1.12.1, 1.12.2 for the description about : and .)

#### Svntax1

Line number PRINT Variable

#### Svntax 2

Line number PRINT "Text 1", Var 1, "Text2 ", Var 2...

Once this line executed."Text 1"+ Var 1 + "Text2" +Var 2 will be sent to the printer port on ArgoKee one by one. Text1,2 are a text string without appending CR & LF. Var1,2 are the variables defined in this Basic Program.

#### Syntax 3

Line number **PRINT** CHR\$(2);"c0200"; CHR\$(10,13) Once this line executed. A

Where CHR\$(2) will enforce ArgoxBasic to send the control code,0x02, to printer. CHR\$(10,13) is Line Feed (LF) and Carriage Return (CR).

1.12.1 The Semicolon (;) Control

#### Program

| 10 | LET S =1175.50                |
|----|-------------------------------|
| 20 | PRINT "TOTAL SALARY =";S; " ' |
| 30 | END                           |

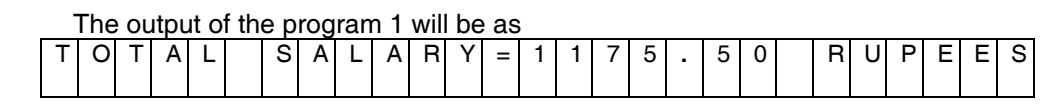

Using semicolon in a print statement, the items are close to each other,

and as a result more items can be printed in one line.

1.12.2 The Comma (,) Control

100 PRINT "NUM", "TEMP", "SIZE", REMARK"

110 PRINT 65,-15.56,36,34

If the comma,"," ,is applied as the separators of the arguments in PRINT command. These two lines will be printed as TABULATION COMANND defined.

Since the default TABULATION are : 0,14,28,42,56,70,84,98,112,126, the printed out message will be:

| 0      | 14     | 28     | 42     | 56     |
|--------|--------|--------|--------|--------|
| Zone 1 | Zone 2 | Zone 3 | Zone 4 | Zone 5 |
| NUM    | TEMP   | SIZE   | REMARK |        |
| 65     | -15.56 | 36     |        | 34     |

#### 1.12.3 CHR\$()

This command is invoked in PRINT command for those printer codes can not be presented within quotation marks. If the arguments in CHR\$ function are the numeric between 0~255, this numeric string will be sent to printer after it had been converted to one byte Hexadecimal Value. Otherwise the arguments in CHR\$ function will be sent to printer faithfully. Max. 4 arguments are allowed in CHR\$ (). The Arguments should be separated with Comma mark.

e.g.:If you want to send LF & CR to printer, CHR\$(10, 13) can be appended in the PRINT statement. If you want to send the QUOTATION MARK(") to printer you can make the BASIC statement as: PRINT CAR\$("),"1234566",CHR\$(").

This Statement will send "1234567" to Printer included ".

#### 1.12.4 TAB()

TAB (n) moves the printer head to the nth column and print out of any data starts from that column.

e.g. Line number PRINT TAB (n);  $X \rightarrow X$  is printed out from column n.

#### 1.12.5 GRAPH()

GRAPH (Graphic Object Name) in PRINT command will let the BASIC Interpreter send out the GRAPHIC data which had been saved in ArgoKee named as "Graphic Object Name".

#### 1.13 PRINTF

PRINTF Statement will show the information within the quotation (") on the LCD of ArgoKee. The Variables (content) in PRINTF statement will be shown on LCD too. The BASIC INTERPRETER will stay at this statement till " ENTER" or "ESC" key on ArgoKee pressed by user. It implies the message shown on LCD will be sustained before ENTER or ESC pressed too.

#### Syntax:

| Line number     | PRINTF "xxxxxxxx" → xxxxxx will be shown on LCD |
|-----------------|-------------------------------------------------|
|                 | faithfully.                                     |
| Line number     | PRINTF VAR NAME → The content of VAR will be    |
|                 | shown on LCD.                                   |
| Only a single / | Argument is allowed.                            |

#### 1.14 TABULATION

This Command is to define the tags of tabulation while the arguments in PRINT statement being separated with Comma (,).

#### Syntax

Line number TABULATION column 1 , column 2 ,....., column n

The max. column n is 10.

The default Tab Tags are: { 0,14,28,42,56,70,84,98,112,126 };

#### 1.15 Unconditional Go To Statement; GOTO

GOTO statement is used to transfer control from a statement, say S1 to another statement, say S2, generally, S2 does not follow S1 immediately in sequence.

#### Syntax: Line number GO TO n

n is the line number of the statement where control will be transferred.

1.16 The Branching Statement ; IF... THEN

Syntax: Line number IF (EVALUATION) THEN (line number) If (EVALUATION) is TRUE, the Line number after THEN will be executed. Otherwise the next line will be executed. The IF...THEN is a decision making statement, depending upon the decision, it can change the order of execution. The EVALUATIONs could consist of several **RELATIONAL EXPRESSION** which are linked with **OR** or **AND**. The Max. RELATIONAL EXPRESSIONs in one IF.. THEN .. ELSE are 5.

#### Program

| 10 | LET X = 1      |
|----|----------------|
| 20 | LET $Y = X^*X$ |
|    |                |

- 30
   PRINT Y

   40
   LET X = X+1

   50
   IF X> = 31 THEN 70
- 60 GO TO 20
- 70 END

In Line 50, if the evaluation; (  $X \ge 31$  ), is true , line 70 will be executed. Otherwise Line 60 will be executed.

### 1.17 The Branching Statement ; IF...THEN...ELSE

#### Syntax:

Line number IF (EVALUATIONs) THEN (line number ) ELSE (line number)

The IF...THEN...ELSE statement is a decision-making statement as it decides the path of the program. It helps in making comparisons and testing whether a condition is true or false. IF always followed by a valid BASIC condition or expression. If the condition is found true then the line number after THEN is performed otherwise line number after ELSE is performed. The EVALUATIONs could consist of several **RELATIONAL EXPRESSION** which are linked with **OR** or **AND**. The Max. RELATIONAL EXPRESSIONs in one IF.. THEN .. ELSE are 5.

#### Example: Problem 1

Ages of different students appearing in the Board examination are taken. If the age is below 17 the student is not eligible, otherwise he can appear in the Board examination. We are asked to write a program for this problem.

#### Program 1

- 10 INPUT "AGE"; A
- 20 IF A>= 17 THEN 30 ELSE 50
- 30 PRINT "WELCOME FOR BOARD EXAMINATION"
- 40 GO TO 60
- 50 PRINT "YOU ARE NOT ELIGIBLE FOR BOARD EXAM."
- 60 INPUT "WANT TO INPUT AGAIN (Y/N)"; Y\$
- 70 IF Y\$ = "Y" THEN 10
- 80 END

The line number 10 will cause the message in screen AGE? We input the age through the ArgoKee, say 18. Line number 20 tests whether A>17 or not. Since A=18>17 line number 30 is executed.

Line number 30 prints WELCOME FOR BOARD

Line number 40 causes the control to pass to line number 60.

Line number 60 causes the message WANT TO INPUT AGAIN (Y/N)? We input either Y or N. In line number 70 if input is Y then control goes to line number 10. Otherwise if input is N then control goes to the line number 80 i.e. END. Now if in line number 70 we input Y then control will pass again line number 10, we give another age, say 13 In line number 20 value of A (i.e. 13) is not greater than 17, therefore ELSE part will be executed and control will go to line number 50. Line number 50 will print YOU ARE NOT ELIGIBLE FOR BOARD EXAM. Then line number 60 as before will be executed. In this way a large number of students age can be tested. When we want to stop we should input N in line 60 for Y\$.

### 1.18 The Looping Statement; FOR-TO...NEXT

We have already seen that a loop can be built in BASIC by using the IF-THEN and GOTO statements. When it is known in advance how many times the loop must be repeated the statement FOR-TO...NEXT is the most effective statement.

A loop is built up by FOR-TO and ended by NEXT. **Syntax:** 

Loop Loop Loop Line number FOR I = M TO N STEP J - - - - - - -Line number NEXT I The numeric variable name following FOR is the **control variable** or **loop variable**. M and N are numeric variable or constants ( immediate value) where M gives the initial or starting value of the loop and N gives the final value, J followed by keyword STEP gives the increment in M till N is reached. The increment can be negative too.

When M,N,J are numeric variable names, their numeric values should be assigned before the starting of the loop, i.e. before coming to FOR-TO statement. The companied command, NEXT, should have the same **control variable** followed by it. Thus one loop can be started with FOR-TO and ended with NEXT. Only **1 single character** for the mnemonic symbol of **control Var**. is allowed. The control Var. value should be greater than "**-32768**" and less than "**32767**".

Inside one FOR-TO ...NEXT loop there can be more FOR-TO...NEXT loop. But once a FOR-TO...NEXT is inside another FOR-TO...NEXT, it should remain completely inside the former loop. Such FOR-TO...NEXT loops are called Nested loops. In the absence of the STEP clause, the increment is assumed to be 1.

#### Example:

#### Problem 1

Suppose we want to print the output in the following format:

- \* \* \* \* \*
- \* \* \*
- \* \*
- \*

#### Program 1

- 10 FOR S=5 TO 1 STEP-1
- 20 FOR X=1 TO S
- 30 PRINT "\*" ;
- 40 NEXT X
- 50 PRINT
- 60 NEXT S
- 70 END

This program contains two loops: the outer loop is from the line number 10 to 60 and inner loop from line numbers 20 to 40. In line number 10, initially S is assigned a value 5. Since the value of S is greater than 1, control is transferred to line number 20, which causes the inner loop to execute 5 times resulting into printing of 5 stars (\*) in one row. The statement at line number 50 will transfer the printer control to the beginning of the next line. When line 60 is encountered, the control goes back to line number 10. Now the value of S becomes 4 and once again the inner loop is execute 4 times resulting in printing of 4 (\*) stars in second row. This process will continue till the value of S becomes 1. After that it will come to an end.

#### 1.19 The Special Statement; TERMINAL

ArgoKee will become "Dump Terminal "when this statement, TERMINAL, in a BASIC program is interpreted. In Dump Terminal, ArgoxKee can perform interactive conversation with an intelligent device, for example printer, via the printer port on ArgoKee. The data got from printer port will be shown on the first row(upper) of LCD. The characters entered on ArgoKee will be shown on the second row of LCD and faithfully sent to printer port.

#### Syntax:

Evemple

| ine number | TERMINAL |
|------------|----------|
|            |          |

| Example. |          |
|----------|----------|
| 100      | TERMINAL |
| 200      | END      |

# 2 How to run a "ArgoxBasic Program" on ArgoKee?

# 2.1 Edit a BASIC program

- Choose a suitable TEXT editors, like NotePad, WordPad (Pure Text\*.txt mode only. Don't choose WinWord Mode), Visual C++, PEII ... etc. Some popular word editors, like WinWord, WordPerfect.., are NOT suitable to be chosen as your BASIC editor.
- 2. Then follow the ArgoBasic Syntax which have been described in above to edit a BASIC program.
   (#BASIC "Program Name " must be prefixed on your BASIC

program)

3. Save it in the PC with the file name you like.

# 2.2 Download the BASIC program into ArgoKee

- 1. Press "S" on ArgoKee then scroll it " Pg Up" or " Pg Dn" to EMULATION option. "BASIC" item should be selected as the emulation Mode.
- 2. Set up the baud rate for ArgoKee to be consistent with what the Hyper Terminal had been ( or will be ) set.
- 3. Press "D" on ArgoKee to let it enter "Download Mode".
- 4. Employ "Hyper Terminal (select "TEXT file") to download your ArgoxBasic program into ArgoKee.
- 5. If any error is found in the ArgoxBasic file, an error message will be shown on LCD. You can refer the Error Code listed below to find out more information. Please press ENTER key to find out more errors in the downloaded BASIC program. If all the BASIC errors had been shown, the ArgoKee will return to Stand-by mode.

Note: In the download mode, the Syntax checking is simplified. Most of the Syntaxs will be checked later when this program is running.

# 2.3 Run the BASIC program on ArgoKee

- 1. Press "P" in standby mode (when "BASIC MODE CHOICE:" is shown on LCD").
- 2. Press DOWN/UP Arrow to find the BASIC program you want it to be run. (The program name, shown on LCD is the name field followed #BASIC command.)
- 3. When you get the desired BASIC program, Press " ENTER" to run it.
- 4. Then the BASIC program you selected will be run on ArgoKee till the END command in the BASIC program is executed.
- 5. If there are any syntax errors being checked, the Line No &Error code will be shown on LCD.
- 6. By the way, the running BASIC program can be unconditionally aborted, if ESC key is entered when INPUT command in the running BASIC program being executed.

# 2.4 How to Save a "GRAPHIC OBJECT " in ArgoKee?

- 2.4.1 Edit a Prefix file
  - 1. Employ a Text Editor to edit a simple statement as follows, #GRAPHIC "Graphic Object Name". Then you might save it as the file name,"G\_Prefix.txt".

Note: Any data or control word are NOT allowed to be appended in the right quotation mark of Graphic Object Name following . Therefore the "Text Editor" will automatically tail with " end of file mark", "Carriage Return", "Line Feed" ..., are not suitable to be employed to edit this Prefix File. Note Pad in Microsoft Window are a suitable candidate for this requirement.

- 2.4.2 Download a "GARPHIC OBJECT" to ArgoKee
  - 1. Press "S" on ArgoKee then scroll it " Pg Up" or " Pg Dn" to EMULATION option. "BASIC" item should be selected as the emulation Mode.
  - 2. Set up the baud rate for PC port in ArgoKee( 19200 bps is recommended ) .
  - 3. Issue "MODE com port: baud rate , n,8,1" on MS DOS prompt to

have the baud rate be consistent with the baud rate you had set on ArgoKee. (e.g. mode com1:19200,n,8,1 → set 19200 bps on PC COM1 port)

- 4. Press "D" on ArgoKee to let it enter "Download Mode".
- 5. Issue "COPY G\_Prefix.txt + graphic file COM1:/B" on PC MS DOS prompt. The format of graphic file you downloaded to ArgoKee should be able to be accepted by the printer connected with ArgoKee, or some unexpected result and errors will be encountered in printing.
- After had been saved in ArgoKee, this Graphic Object will be sent to printer while the BASIC statement, "PRINT GRAPH (Graphic Object Name) ", being executed in the running BASIC program.

| 2.5 Error code | 2.5 | Error | code |
|----------------|-----|-------|------|
|----------------|-----|-------|------|

| -             |                                                                                     |
|---------------|-------------------------------------------------------------------------------------|
| Error<br>code | Description                                                                         |
| 01            | The Prefix Command, #BASIC ,#GRAPHIC are not found .                                |
| 02            | Void after #BASIC                                                                   |
| 03            | The Program Name is not specified. The name should be companied by #BASIC command . |
| 04            | Illegal "BASIC Program Name", Maybe Left "or Right" missed                          |
| 05            | Unknown BASIC command found .                                                       |
| 06            | The SPACE between 2 field is too long.                                              |
| 07            | Too many characters in 1 statement.                                                 |
| 08            | "line number" in the field of statement missed                                      |
| 09            | Line number are not in ascending order                                              |
| 10            | Unknown BASIC operator                                                              |
| 11            | Miss Line Number                                                                    |
| 12            | Miss Command in this statement                                                      |
| 13            | Statements in this program are too much                                             |
| 14            | Can not find END command till all data processe .                                   |
| 15            | Line Number for GOTO command not found in this program or Not specified.            |

| 16 | This Label is too long                               |
|----|------------------------------------------------------|
| 17 | This Var. is too long                                |
| 18 | The Operand is too long                              |
| 19 | No Operand found in the command statement            |
| 20 | There are too many Vars. in this BASIC               |
| 21 | The Control Var. name is Illegal(over 1 Char)        |
| 22 | Void Control Var., Initial Var missed                |
| 23 | "TO" command is not found in FOR statement           |
| 24 | Miss "End value" in For statement                    |
| 25 | There are Too many Control Var (Too many NEST loop). |
| 26 | The Control Var. redefined                           |
| 27 | The End name for LOOP end value is void              |
| 28 | Void Initial Value in For LOOP Control Var           |
| 29 | Not "STEP" command in step field                     |
| 30 | STEP value followed with STEP are not found          |
| 32 | Out of Control Var range, -32768~32767               |
| 33 | Not defined Var.                                     |
| 34 | The Evaluation Pairs in IF statement are too many    |
| 35 | The Arguments in IF statement are not comparable     |
| 36 | The Result of Arithmetic operation is overflow       |
| 37 | The Arithmetic expression is illegal                 |
| 38 | Too many "Arithmetic arguments" in a statement       |
| 39 | The parameter followed with PRECISE command is void  |
| 40 | Too many Tabulation Tags defined in TAB command      |
| 41 | Illegal argument defined in TAB function             |
| 42 | Not all numeric when this Var. is for numeric only   |
| 43 | Fail to read the data in READ command                |
| 44 | Data in DATA statement are illegal                   |
| 45 | BAD syntax in READ statement                         |
| 46 | Syntax error in Restore statement                    |
| 47 | The Program size is overflow                         |

#### 3. The Sample Code (Argox Basic)

#### 3.1 Calculator

#BASIC "CACULATOR" 100 PRINTE "BASIC DEMO PROGRAM CALCULATOR 105 PRECISE 4 → The digit dots is 4 110 INPUT "Enter a numeric".First → Wait for User to enter the first Argument 120 INPUT "Enter + - x / ".OP\$ → Wait for the user to enter the Arith. Operation. 130 INPUT "Enter a numeric".Second → Wait for User to enter the second argument 160 IF OP\$ = "x" THEN 220 → If x → Perform "Multiply" 170 IF OP\$ = "/" THEN 240 → If / → Perform Division 180 IF OP\$ = "+" THEN 260  $\rightarrow$  If +  $\rightarrow$  Perform Addition 190 IF OP\$ = "-" THEN 280 → If - → Perform Subtraction 200 PRINTF "PLS.ENTER AGAIN! +-x/ for Arith.OP" → Not +-x/→ Aske user to enter again 210 GOTO 110 220 LET RESULT = First \* Second 230 GOTO 290 240 LET RESULT = First / Second 250 GOTO 290 260 LET RESULT = First + Second 270 GOTO 290 280 LET RESULT = First - Second 290 PRINTF RESULT 300 INPUT "Press Q to Quit ", quit\$ program or not 310 IF quit \$ ="Q"OR quit \$= "q" THEN 400 ELSE 110→ If Q or g entered → Quit 400 END

#### 3.2 Print out Labels from PPLA Printer

#BASIC "PPLA" 110 INPUT "Label Count=?",cnt\$ 120 LET times = 1000 130 FOR I = times TO 1 STEP -1 140 INPUT "Parts Name=?":Parts\$ 150 INPUT "PLS. Enter PCS",pcs 160 INPUT "Date=? dd/mm/yy",date\$ 210 PRINT CHR\$(2);"L";CHR\$(13,10) 220 PRINT "H12";CHR\$(13,10) 230 PRINT "PC";CHR\$(13,10) 240 PRINT "D11":CHR\$(13.10) 250 PRINT "131100000600046";pcs;" PCS";CHR\$(13,10) 260 PRINT "1A4202500500130";pcs;CHR\$(13,10) 270 PRINT "121100000600240";date\$;CHR\$(13,10). 280 PRINT "131100000200046":Parts\$:CHR\$(13.10) 290 PRINT "1A4202500100130"Parts\$;CHR\$(13,10) 300 PRINT "^01";CHR\$(13,10) 310 PRINT "Q":cnt\$;CHR\$(13,10) 320 PRINT "E";CHR\$(13,10) 330 NEXT I 340 END

→ Ask user if he or she would like to guit from this BASIC → Input the label amount for one parts → How many kind of parts will you entered? → Input the Parts name → The quantity for this pars ? → Date entry → enter Label formatting command mode → Heat ratio for TPH → Print Speed → Width &Height Dot size → send pcs to printer in Text form → send pcs to printer in BAR code form → date → the Parts' name in Text → the Parts' name in Bar Code → Define the label amount to be printed out

→ Command PRINT

→ Go back 140 if I > = 1

3.3 Print out Labels from PPLB Printer

3.3.1 Case I

"POS" #BASIC 10 REM DATA BASE for product name & unit PRICE 100 DATA "GF100".100.23."GF200".105.12."GF300".200 110 DATA "X1000".300.12,"X2000".499.99,"X3000".799.99,"X4000".1200 120 DATA "OS-214ZIP".199.1."A-200".399."G-6000".550."TP-180".99.9 130 DATA "PS-II", 299.99,"X-BOX", 299.99 140 DATA "End\$Flag".0 → A Flag to identify there are no more dates 150 LET TRANS I = 0 → Reset Transaction number 160 INPUT "Enter Label count".Count → Input how many labels for each and every label entry 170 REM PRINTF Count 180 LET Cnt = Count 190 RESTORE → Reset Data/String Index in this small Data Base 270 INPUT "Enter Product Name". PRODUCT\$ → Input the Product Name 280 INPUT "Enter Quantity", Qty → Input the quantity for this product 290 READ Match\$ ➔ Read a Product name in data base 300 READ Price ➔ And its corresponded PRICE 310 IF Match\$ = "End\$Flag" THEN 330 ELSE 350 → If no more data in data base-> request to reenter 330 PRINTF "PRODUCT NOT found! Enter for Next" 340 GOTO 270 350 IF Match\$ = PRODUCT\$ THEN 360 ELSE 290 → If Product entered by user is equal to any one in data base → Print It out in PPLB language 360 PRINT "N", CHR\$(13,10) → Clear Image buffer in PPLB printer 370 PRINT "q592":CHR\$(13.10) → Label width to be 592 dots (3 inch) 380 PRINT "Q196,24";CHR\$(13,10);"JB";CHR\$(13,10) → Form Length=192 dots,gapdots=24 390 PRINT "D9";CHR\$(13,10);"S2";CHR\$(13,10) ➔ Print Density = 9 ( Heat) 400 PRINT "O";CHR\$(13,10) → Disable all options 410 PRINT "A05.180.3.4.1.1.R.":CHR\$("):"E-Mall":CHR\$(".13.10) → Print E-MALL (reverse) on the Top 420 PRINT "A35.180.3.4.1.1.R.":CHR\$("):"RECEIPT":CHR\$(".13.10) → Print "RECEIPT " 430 PRINT "A75,180.3,4.1,1.N,":CHR\$("):Match\$:CHR\$(",13,10) → Print the Product Name 450 PRINT "A115,180,3,4,1,1,N,";CHR\$(");" Q'ty= ";Qty;CHR\$(",13,10) ...→ Print Q'ty text, and its Value 460 PRINT "A155,180,3,4,1,1,N,";CHR\$(");" Unit\$=";CHR\$(",13,10) → Print "Unit\$" 465 PRINT "A185,150,3,4,1,1,N,";CHR\$(");"\$";Price;CHR\$(",13,10) → Print the price 470 LET Total = Price \* Qty → To get the total result 480 PRINT "A215.180,3,4,1,1,N,";CHR\$(");"Total=";CHR\$(",13,10) → Print "Total=" text 490 PRINT "A245,180,3,4,1,1,R,";CHR\$(");"\$";Total;CHR\$(",13,10) → Print Total value 500 PRINT "B350,4,0,3,2,4,51,B,";CHR\$(");TRANS\_I;CHR\$(",13,10) → Print out the Bar code of Transaction number 510 PRINT "P1,1";CHR\$(13,10) → Print out the image buffer saved by the above PRINT commands 520 LET Cnt = Cnt -1 ➔ Decrease Count 530 LET TRANS I = TRANS I + 1 → Increase Transaction Number 540 IF Cnt = 0 THEN 180 ELSE 360 → If Cnt ==0 → Wait another input, otherwise Print it again 550 END

3.3.2 Case II

#BASIC "POS" 10 REM DATA BASE for product name & unit PRICE 100 DATA "GF100".100.23."GF200".105.12."GF300".200 105 DATA "X1000",300.12,"X2000",499.99,"X3000",799.99,"X4000",1200 110 DATA "OS-214ZIP",199.1,"A-200",399,"G-6000",550,"TP-180",99.9 120 DATA "PS-II", 299.99,"X-BOX",299.99 130 DATA "End\$Flag".0 140 LET TRANS I = 0 ➔ Reset Transaction number 160 LET Base = 0 → Reset Base position to print 165 LET Total = 0 → Reset Total Money required 170 INPUT "Enter Label count", Count → Input how many labels for every label entry 180 REM PRINTF Count → Commented. PRINTF could help you debugging 190 RESTORE → Reset Data/String Index in this small Data Base 200 INPUT "Enter Product Name". PRODUCT\$ → Invoke& Wait user to enter Product name 210 INPUT "Enter Quantity", Qty → Invoke& Wait user to enter the Q'ty for this product 220 READ Match\$ → Read a Product name in data base 230 READ Price → And its companied Price 240 IF Match\$ = "End\$Flag" THEN 250 ELSE 270 → A Flag to identify there are no more data 250 PRINTF "PRODUCT NOT found! Enter for Next" 260 GOTO 160 270 IF Match\$ = PRODUCT\$ THEN 280 ELSE 220 → If not matched -> read next Product in data base 280 IF Base = 0 THEN 290 ELSE 380 → If 1<sup>st</sup> time → Send out the data in Line 290 ~370 to Printer 290 PRINT "N",CHR\$(13,10) → Clear Image buffer in PPLB printer 300 PRINT "q592";CHR\$(13,10) 310 PRINT "Q196,24";CHR\$(13,10);"JB";CHR\$(13,10) 320 PRINT "D9";CHR\$(13,10);"S2";CHR\$(13,10) 330 PRINT "O";CHR\$(13,10) 340 LET Row = Base → To get the Row Position 350 PRINT "A";Row;",180,3,4,1,1,R,";CHR\$(");"E-MART";CHR\$(",13,10) → Print E-MART as LOGO ( Rotate 270) 360 LET Bow = Base + 25 370 PRINT "A":Row:".180.3.4.1.1.R.":CHR\$("):"RECEIPT":CHR\$(".13.10) → Print RECEIPT 380 LET Row = Base +65 390 PRINT "A";Row;",180,3,4,1,1,N,";CHR\$(");Match\$;CHR\$(",13,10) → Current Product Name 400 LET Row = Base + 90 410 PRINT "A";Row;",172,3,4,1,1,N,";CHR\$(");"Q'ty=";Qty;CHR\$(",13,10) → Print Q'ty Text & its value 420 LET Row = Base + 115 430 PRINT "A";Row;",172,3,4,1,1,N,";CHR\$(");"Unit\$=";CHR\$(",13,10) → Print Unit\$= Text 440 LET Row = Base + 140 450 PRINT "A";Row;",172,3,4,1,1,N,";CHR\$("); Price;CHR\$(",13,10) .→ Print Price 460 INPUT "Press P to Print".Over\$ → Ask user to Print out or Not 470 LET Base = Row 480 LET Total = Price \* Qty+ Total 490 IF Over\$ = "P" OR Over\$ ="p" THEN 500 ELSE 190 → If user Press "P" i -> Print It 500 PRINT "B350,4,0,3,2,4,51,B,";CHR\$(");TRANS\_I;CHR\$(",13,10) →Print out the BAR Code of Transaction number 510 PRINT "A520.180.3.4.1.1.N.":CHR\$("):"Total=":CHR\$(".13.10) ➔ Print Total text 520 PRINT "A560,180,3,4,1,1,R,";CHR\$(");Total;CHR\$(",13,10) ➔ Print Total Value 530 PRINT "P":Count;CHR\$(13,10) → Command Printer to Print out data. Count is the Var set by user 540 LET TRANS I = TRANS I + 1 → Increase Transaction number 550 GOTO 160 560 END

#### 3.4 Print out a Graphic Object to PPLB printer

| #BAS | IC    | "PrnGraph"                                                                        |
|------|-------|-----------------------------------------------------------------------------------|
| 100  | PRINT | "GK";CHR\$(");"LOGO1";CHR\$(",13,10) → Delete the graphic object named by "LOGO1" |
| 110  | PRINT | "GM";CHR\$(");"LOGO1";CHR\$(");"7838";CHR\$(10) → Store LOGO1 object ( file size  |
|      |       | =7838 byte)                                                                       |
| 120  | PRINT | GRAPH(LOGO1) → Sent LOGO1 object in ArgoKee to Printer                            |
| 130  | PRINT | "N",CHR\$(13,10) → Clear Image Buffer in Printer                                  |
| 140  | PRINT | "q592";CHR\$(13,10) → Label Width , 592 pixel                                     |
| 150  | PRINT | "Q200,24";CHR\$(13,10);"JB";CHR\$(13,10) → Length = 200 pixel                     |
| 160  | PRINT | "D9";CHR\$(13,10);"S2";CHR\$(13,10) → Dark level = 9                              |
| 170  | PRINT | "O";CHR\$(13,10) → Disable all options                                            |
| 180  | PRINT | "A100,200,0,2,1,1,N,";CHR\$(");"TEST basic graphic";CHR\$(",13,10)                |
| 190  | PRINT | "GG100,200,";CHR\$(");"LOGO1";CHR\$(",13,10) → Print out LOGO1 object             |
| 200  | PRINT | "P1,1";CHR\$(13,10)                                                               |

210 END